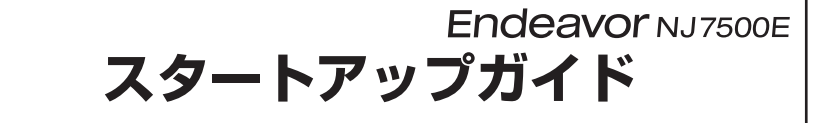

本書では、コンピューター開梱時に行う作業について記載しています。 ご使用の前に本書と <u>別紙</u> 『安全にお使いいただくために』を必ずお読みください。

### 梱包品を確認する

本機には次の梱包品があります。万一、梱包品に不足や仕様違いがありましたら、 商品お届け後8日以内に受付窓口までご連絡ください。

詳しくは []別紙 『サポート・サービスのご案内』をご覧ください。

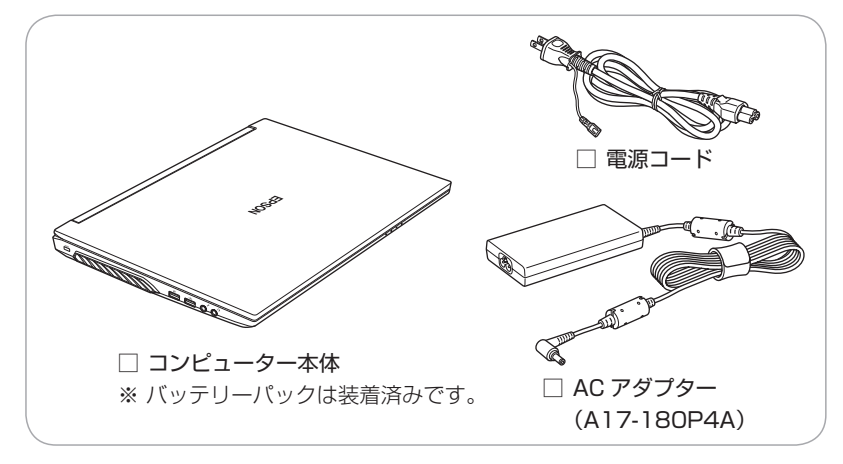

- ※ 当社では、ご購入日や保証サービスなどのお客様情報をデータベースで登録・管 理しています。このため、保証書は添付されていません。
- ※ このほかにもオプション品が添付されている場合があります。オプション品は納 品書でご確認ください。
- ※ 製造番号は、本機底面に貼付されている「製造銘板ラベル」で確認することができます。お問い合わせの際には製造番号が必要です。
- ※ Windows のプロダクトキーはラベルで添付されていません。プロダクトキーは 本機に組み込まれており、インターネットに接続すると、自動的にライセンス認 証が行われます。

# **2** コンピューターをセットアップする

本機を設置し、使用できる状態にする手順を説明します。

制限 本機は購入時、電源を入れると自動的に無線機能(無線 LAN、 Bluetooth)がオンになり、電波が発生します。航空機や病院な ど、電波の使用を禁止された区域に本機を持ち込むときは、本機 の電源を入れないでください。

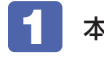

本機を頑丈で水平な場所に設置します。

両側面と背面の通風孔をふさがないように置いてください。

2 ネットワーク (有線 LAN) を使用する場合は、市販の LAN ケー ブルを本機背面の LAN コネクター ( 品) に接続します。

LAN ケーブルが抜けないように、しっかり差し込んでください。

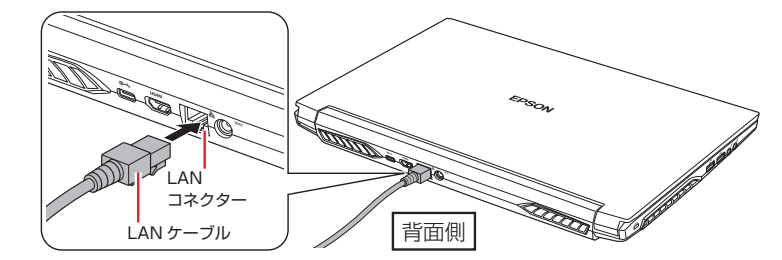

3 本機に同梱の電源コード /AC アダプターを接続します。

コンピューターの近くで、抜き差ししやすい場所にあるコンセントを使用し てください。

※ 初回は必ず AC アダプターを接続してください。

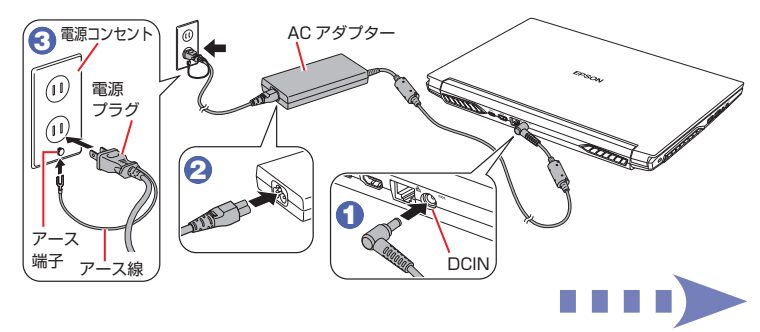

出荷時のバッテリーは満充電状態ではありません。AC アダプターを本機に 接続すると充電されます。

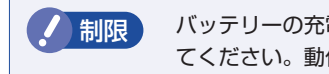

バッテリーの充電は、必ず動作環境(10~35℃)で行っ てください。動作環境以外では、正常に充電されません。

### 4 LCD ユニットを開きます。

下ケースの側面を押さえながら、LCDユニットの O部 に手をかけて、静か に開いてください。

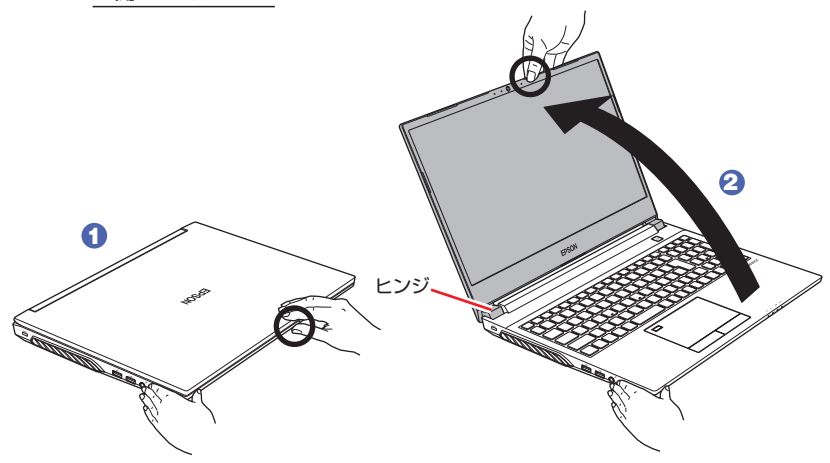

・LCDユニット開閉時は、〇部以外の箇所を持たないでください。 制限 LCDユニットの端(角部)を持って開閉すると、液晶やヒンジ 部分が破損する原因となります。

> ・LCDユニットの開閉可能な最大角度は、およそ130度です。 最大角度を超えてLCDユニットを開かないでください。 ヒンジ部分が破損します。

#### 5 キーボード上部の電源スイッチ(())を押して、本機の電源を 入れます。

電源スイッチ(())と電源ランプ(**D/**)が緑色に点灯します。

Windows のセットアップ画面が表示されたら、画面の指示に従ってセット アップを行います。セットアップはインターネットに接続した状態で行って ください。

デスクトップが表示されたら、セットアップは完了です。

# ユーザーズマニュアル(PDF)を確認する

本機の『ユーザーズマニュアル』は PDF で提供しています。 インターネットに接続後、次のどちらかの方法でご覧ください。

●マニュアルびゅーわで表示

[スタート] – [PC お役立ちナビ] – [マニュアルびゅーわ]

●Web ブラウザーで表示

http://www.epsondirect.co.jp/support/purpose/download.asp

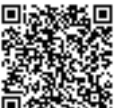

▶ ↓ ■ 「マニュアルをダウンロードする」-「製造番号から検索しダウン ロードする | で本機の製造番号を入力すると、マニュアル一覧が表示 されます。